## Breve guida per i genitori Attivazione pago in rete

TUTTI I PAGAMENTI DA PRIVATI CITTADINI NEI CONFRONTI DELLE AMMINISTRAZIONI PUBBLICHE E QUINDI ANCHE DELLE ISTITUZIONI SCOLASTICHE DEVONO AVVENIRE TRAMITE LA PIATTAFORMA PAGOPA

COME ACCEDERE AL SISTEMA DI PAGAMENTO ATTRAVERSO IL REGISTRO ELETTRONICO

1) ACCEDERE AL REGISTRO ELETTRONICO NUVOLA CON LE PROPRIE CREDENZIALI: AREA TUTORE

| Segreteria           |
|----------------------|
| Registro elettronico |
| Area tutore          |
|                      |

## 2) NELLA TENDINA DI SINISTRA SOTTO IL NOME DELL'ALUNNO, SCORRENDO LA BARRA FINO IN FONDO, SI TROVERA' PAGAMENTI

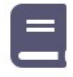

Argomenti di lezione

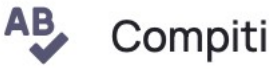

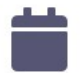

Calendario

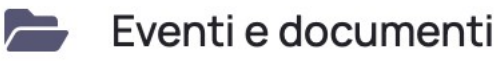

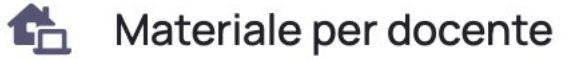

🔊 Elaborato esame

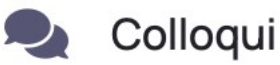

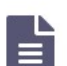

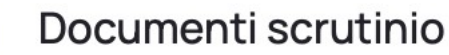

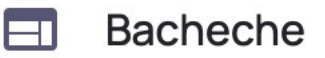

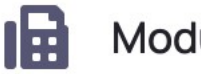

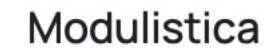

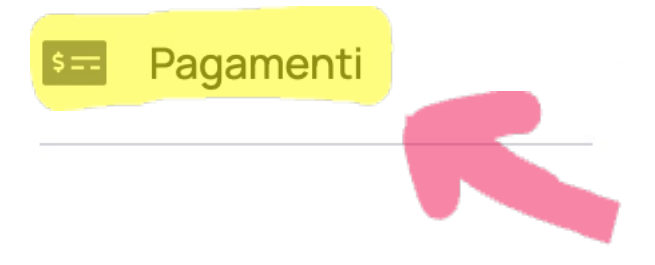

3) CLICCARE CON IL MOUSE SOPRA LA SCRITTA E SI APRIRA' UNA PAGINA NELLA QUALE SARA' PRESENTE L A SCRITTA: CONNESSIONE PAGO IN RETE (CLICCARE IN ALTO A DESTRA)

| ••• • • •               |                | 🔒 nuvola.madisoft.it                      | c +                                                  | G                     |
|-------------------------|----------------|-------------------------------------------|------------------------------------------------------|-----------------------|
| Nuvola                  |                |                                           | 🌲 (SI                                                | STEFANIA IPPOLITI -   |
| Argomenti di lezione    | Pagamenti      |                                           |                                                      |                       |
| AB Compiti              | Stato Cere     | ca                                        | Conr                                                 | nessione Pago in Rete |
| Calendario              | DA PAGARE Resi | ət                                        |                                                      |                       |
| Eventi e documenti      | Non è stat     | Nessun pagamento disponi                  | i <b>bile</b><br>care i filtri per vedere altri dati | A                     |
| 🚹 Materiale per docente | Noire star     | e device nessar pagamente. Prova a mounic | alle marper vedere altridat.                         |                       |
| 🔄 Elaborato esame       |                |                                           |                                                      |                       |
| Colloqui                |                |                                           |                                                      | -                     |
| Documenti scrutinio     |                |                                           |                                                      |                       |
| Bacheche                |                |                                           |                                                      |                       |
| Modulistica             |                |                                           |                                                      |                       |
| Pagamenti               |                |                                           |                                                      |                       |
| Segreteria              |                |                                           |                                                      |                       |
| Registro elettronico    |                |                                           |                                                      |                       |

4) SI APRIRA' UNA PAGINA CHE CHIEDE L'AUTORIZZAZIONE AD ASSOCIARE L'ALUNNO NELLA PIATTAFORMA PAGO IN RETE (CLICCARE SUL QUADRATO AUTORIZZAZIONE)

| <b>J</b> | Autorizzi ad associare l'alunno nella 🗙<br>piattaforma Pago in Rete?                                                                                                    |
|----------|----------------------------------------------------------------------------------------------------|
| PA(      | A seguito nota MIUR N.1125 dell'08/05/2020 riguardante i pagamenti delle<br>famiglie verso le Istituzioni Scolastiche, si richiede ai tutori degli alunni di<br>prendere visione dell'Informativa sul trattamento dei dati ai sensi dell'art. 13<br>Regolamento UE 679/2016 "Pago in Rete" comunicata dall'Istituzione<br>Scolastica e di apporre una spunta accanto la voce sottostante<br>"Autorizzazione ad associare il codice fiscale del tutore all'alunno all'interno<br>di Pago in Rete". |
|          | Si ringrazia per la gentile collaborazione.                                                                                                    |
|          | Autorizzazione ad associare il codice fiscale del tutore all'alunno all'interno di Pago in Rete                                                                                                    |
|          | Salva preferenze                                                                                                    |

UNA VOLTA PRESA VISIONE DEI PAGAMENTI ESEGUIBILI (QUOTA ASSICURATIVA OBBLIGATORIA, CONTRIBUTO VOLONTARIO, QUOTA PER VIAGGI D'ISTRUZIONE, ECC.) SI POTRA' PROCEDERE AL PAGAMENTO.

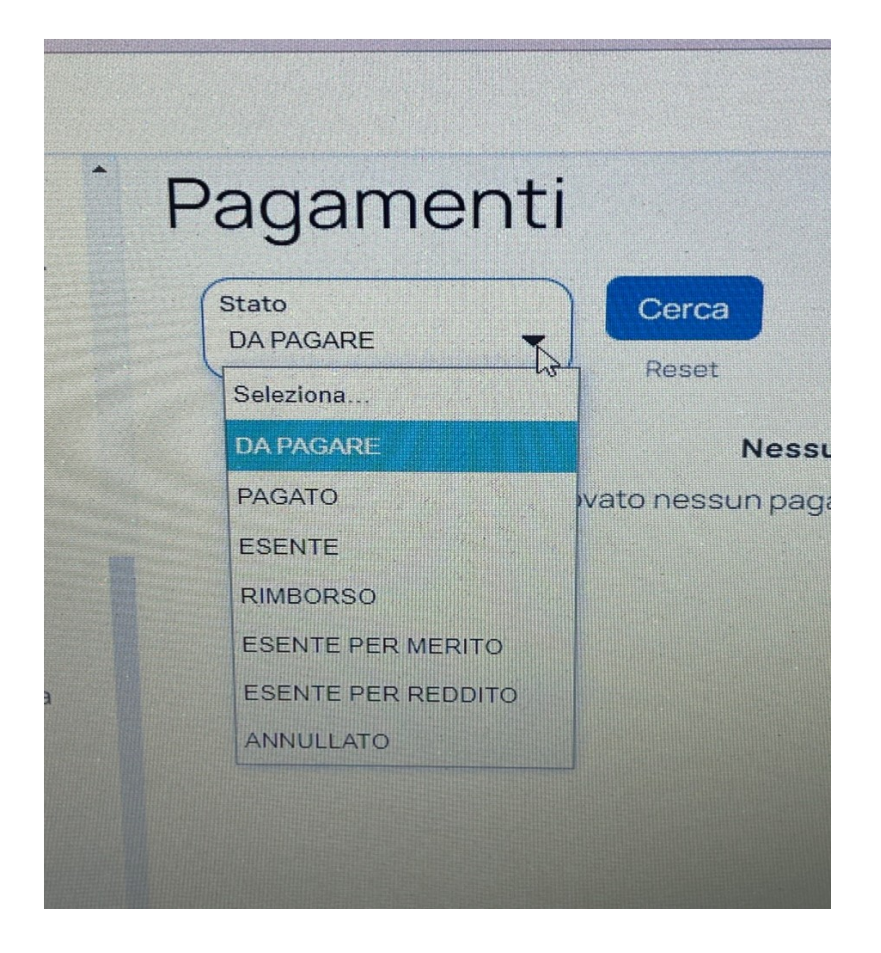

IL PAGAMENTO POTRA' AVVENIRE TRAMITE ONLINE DIRETTAMENTO SUL SITO DEL MINISTERO DELL'ISTRUZIONE (UTILIZZANDO LA PROPRIA CARTA DI CREDITO O RICHIEDENDO L'ADDEBITO IN CONTO) OPPURE TRAMITE BANCHE BANCOPOSTA (SIA FISICI CHE ONLINE) ADERENTI AL SERVIZIO PAGOPA UTILIZZANDO IL QR-CODE O IL BOLLETTINO PREDISPOSTO DAL SISTEMA.

IL SERVIZIO CONSENTE DI SCARICARE LE RICEVUTE TELEMATICHE E LE ATTESTAZIONI VALIDE AI FINI FISCALI E RELATIVE A TUTTI I PAGAMENTI EFFETTUATI